Saisie des vœux d'orientation post 3<sup>ème</sup>

Procédure de connexion en cas de perte/oubli des codes ATEN fournis par l'établissement en début d'année :

Taper l'adresse suivante dans votre navigateur :

https://teleservices.ac-versailles.fr/

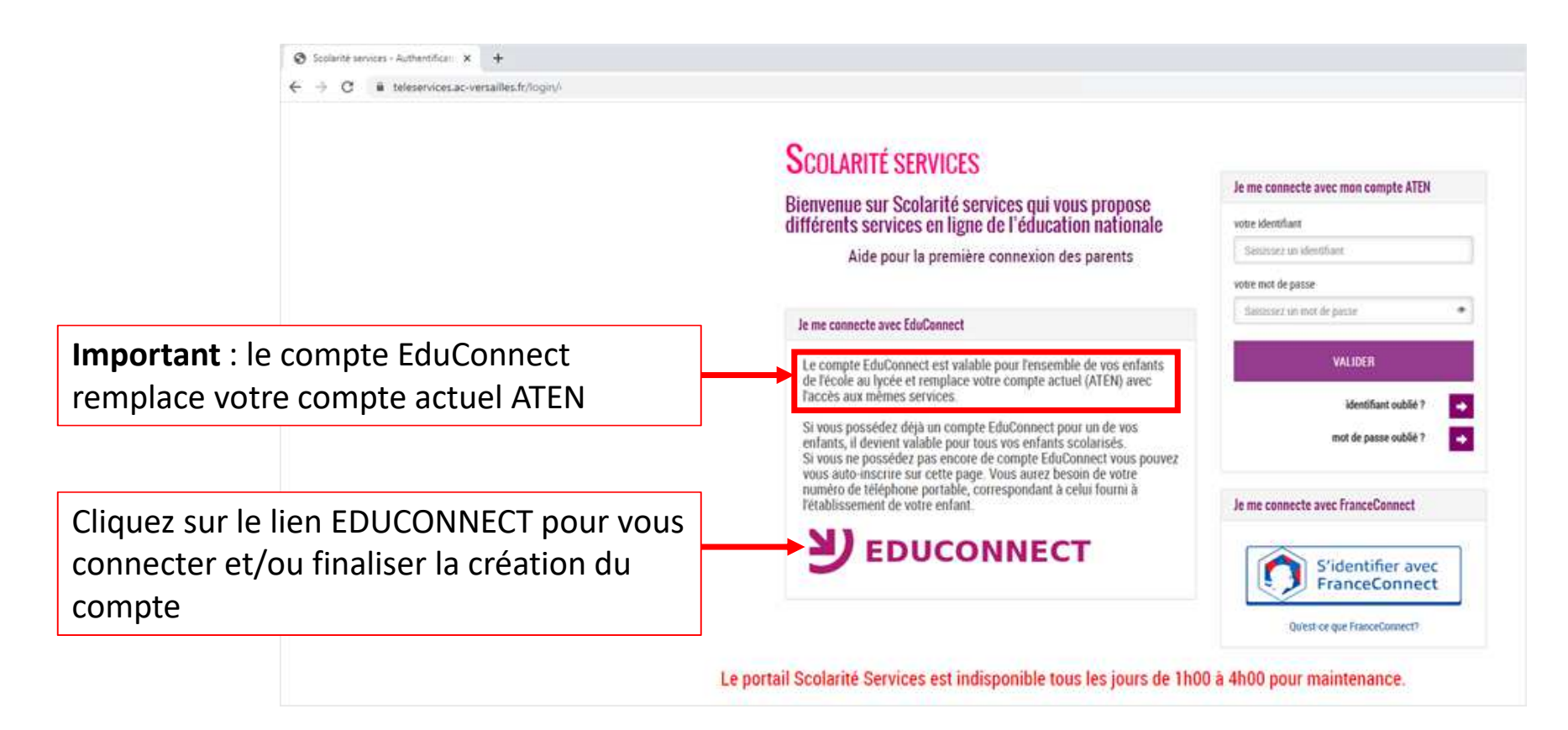

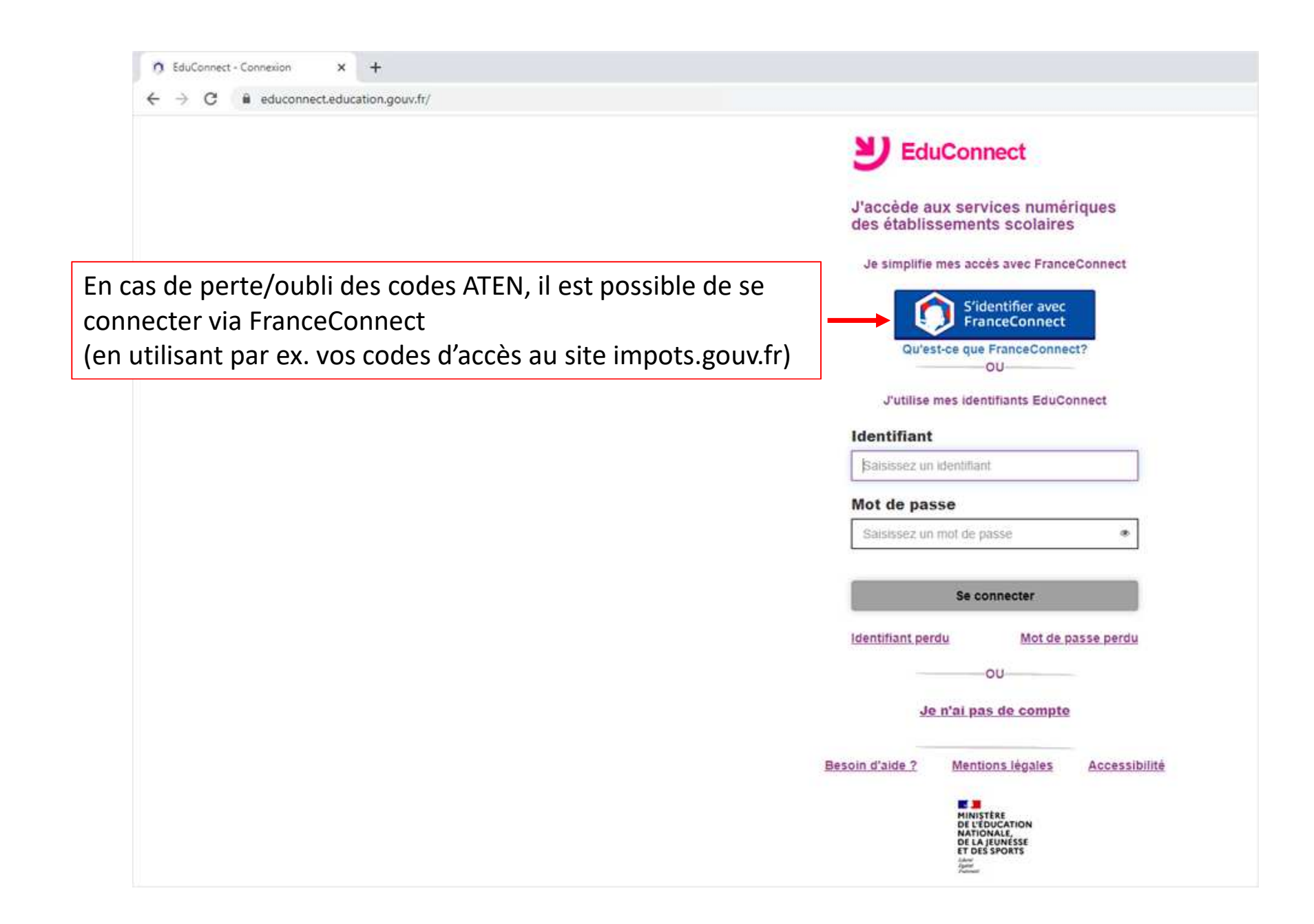

| O Connexion - choix du compte X +                                                                       |                                                                                                    |                                     | - 0                    |  |
|----------------------------------------------------------------------------------------------------|----------------------------------------------------------------------------------------------------|-------------------------------------|------------------------|--|
|                                                                                                    |                                                                                                    |                                     |                        |  |
| ← → C iii app.franceconnect.gouv.fr/.                                                                   |                                                                                                    |                                     | * <b>O</b>             |  |
| - Revenir sur Education nationale                                                                       |                                                                                                    | Era Cont                            | France                 |  |
|                                                                                                    | Je choisis un compte por                                                                                                    | ur me connecter sur :               |                        |  |
|                                                                                                    | Education (                                                                                                    | nationale                           |                        |  |
|                                                                                                    | J'utllise à no                                                                                                    | uveau :                             |                        |  |
|                                                                                                    |                                                                                                    |                                     |                        |  |
| Suite de la connexion via im                                                                            | pots.gouv.fr impots.g                                                                                                    | ouv.fr                              |                        |  |
|                                                                                                    | 01                                                                                                    |                                     |                        |  |
|                                                                                                    |                                                                                                    |                                     |                        |  |
|                                                                                                    | Kitassurance 🥪 Lita                                                                                                    | entité<br>nérique mobile connect    |                        |  |
|                                                                                                    | matavie                                                                                                    | TWO ELMOI                           |                        |  |
|                                                                                                    |                                                                                                    | 🖗 Alicem                            |                        |  |
|                                                                                                    | ARTICLES .                                                                                                    |                                     |                        |  |
|                                                                                                    |                                                                                                    |                                     |                        |  |
|                                                                                                    | Se souvenir d                                                                                                    | le mon choix                        |                        |  |
|                                                                                                    | Se souvenir d                                                                                                    | ie mon choix                        |                        |  |
|                                                                                                    | Se souvenir d                                                                                                    | le mon choix                        | - 8 ×                  |  |
| •                                                                                                    | F tenules jutrethans ★ +<br>€ ○ C ★ lipingotypeut/                                                                                                    | le mon choix                        | - σ ×<br>≈ θ 1         |  |
| 4                                                                                                    | F Annules (somethation × +<br>t → C • dempetugeux):<br>République<br>TRANSCASS Impots.gouv.fr                                                                                                    | le mon choix<br>• automer à francés | - σ ×<br>► ≎ Θ !       |  |
|                                                                                                    | F neudes µmenthans ★ +<br>← → ♂ ★ idsimpotagouty _<br>REPUBLIQUE<br>REARCAISE<br>Description                                                                                                    | le mon choix                        | - σ ×<br>≈ e Θ 1       |  |
|                                                                                                    | F Annules (somethans * +  C * C * dompots gould'  Republique Republique Impots.gouv.fr  Je me connecte avec mon compte i                                                                                                    | ie mon choix                        | - α ×<br>► ≎ Θ !       |  |
| Saisir votre identifiant et mot de passe, clique                                                        | Se souvenir d  Annules (somethanse x +  c • 0 • information of x +  FRANKLAUE  FRANKLAUE  Je me connecte avec mon compte i  Numero fical  Numero fical                                                                                                    | Ie mon choix                        | - σ ×<br>> Θ :         |  |
| Saisir votre identifiant et mot de passe, clique<br>Connexion puis sur <u>Continuer sur Education n</u> | Se souvenir d  F verden juterstaare * +  e • 0 * idsimpotigeontr  F sur  F sur  ationale  K of pase K of pase K of   | le mon choix                        | - σ ×<br>≈ φ θ ι       |  |
| Saisir votre identifiant et mot de passe, clique<br>Connexion puis sur <u>Continuer sur Education n</u> | F newsees and a set of the particular and the particular and the parti | le mon choix                        | × α -<br>1 Θ ÷ =       |  |
| Saisir votre identifiant et mot de passe, clique<br>Connexion puis sur <u>Continuer sur Education n</u> | Se souvenir d  Se souvenir d  Se so  | le mon choix                        | - σ ×<br>> • • Θ 1     |  |
| Saisir votre identifiant et mot de passe, clique<br>Connexion puis sur <u>Continuer sur Education n</u> | Se souvenir d  Se souvenir d  Se so  | le mon choix                        | - a ×<br>* * • • • • 1 |  |

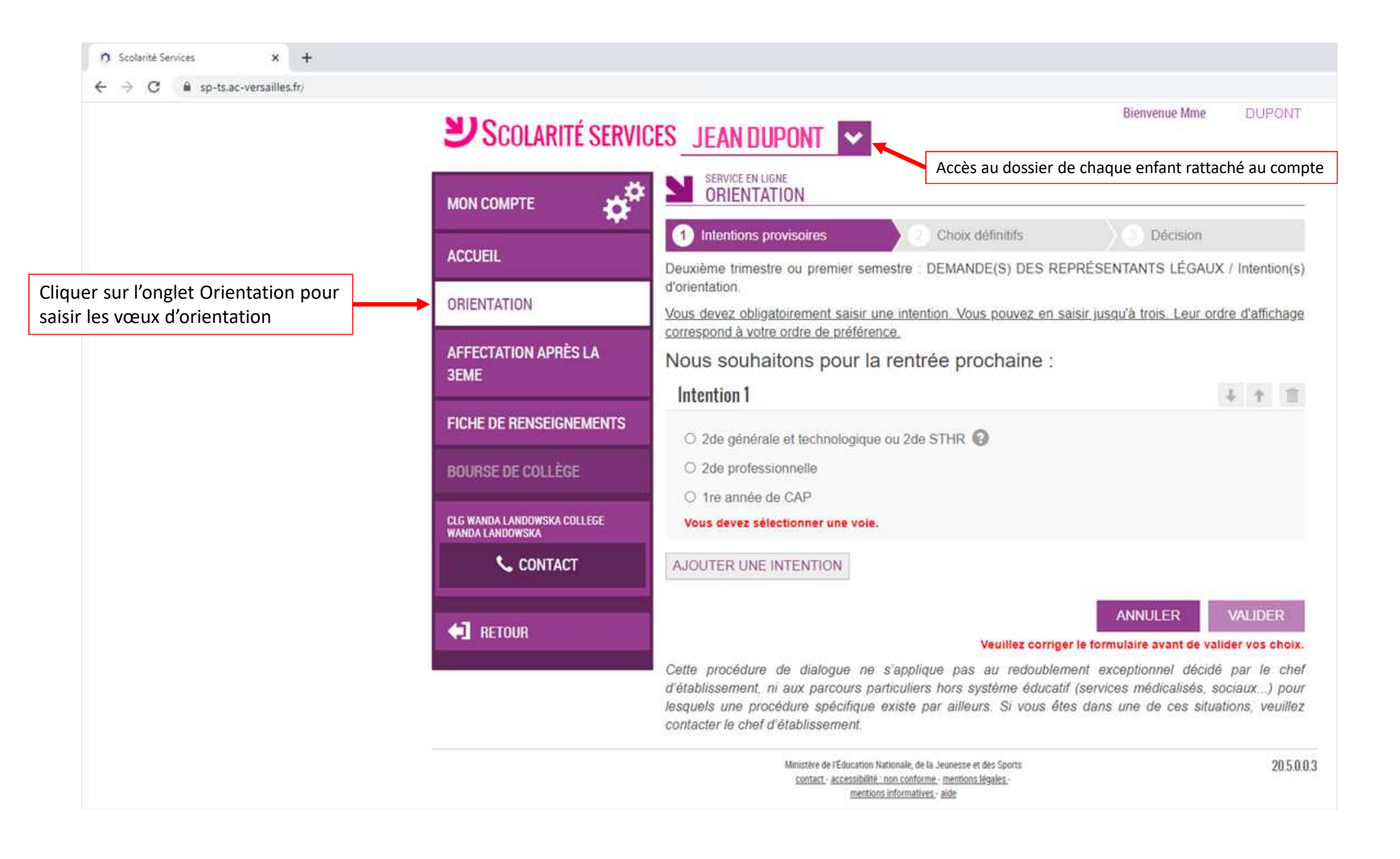